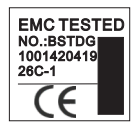

# 操作指南

## M-253 WIFI门禁开关

#### Make your choice .....

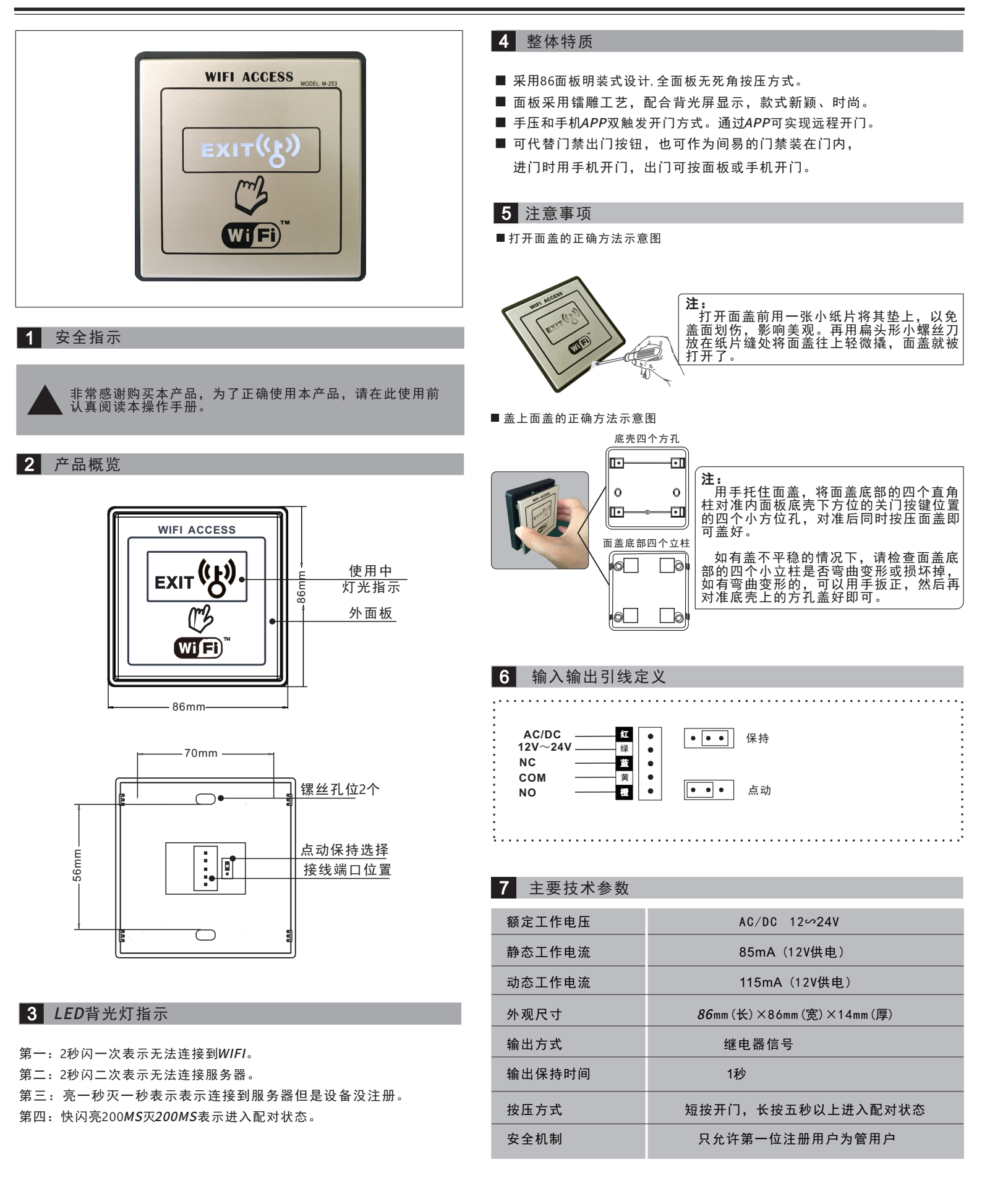

#### 8 苹果系统设置流程(一)

| -101 中国移动              | Ŷ                    | 19:14                                                                                           | 59% 🔳 🕩                                                                              |
|------------------------|----------------------|-------------------------------------------------------------------------------------------------|--------------------------------------------------------------------------------------|
| ○ 易微联                  |                      |                                                                                                 | 8                                                                                    |
| е                      | <b>易微联</b><br>深圳酷宅   | 科技有限公司                                                                                          | 获取                                                                                   |
| Carrier ♥ 11:1<br>③ 我的 | BAM<br>设备            | → Carrier ♥ 11:18 AM                                                                            | Ξ                                                                                    |
| の<br>通道2<br>通道2<br>通道4 |                      | My Dev<br>TELA PS<br>CO<br>CO<br>CO<br>CO<br>CO<br>CO<br>CO<br>CO<br>CO<br>CO<br>CO<br>CO<br>CO | ice<br>A-BOT Sample<br>D<br>D<br>D<br>D<br>D<br>D<br>D<br>D<br>D<br>D<br>D<br>D<br>D |
| ~                      | 0                    | <u>88</u> Q                                                                                     | 8                                                                                    |
| ○ ○ ○ 前品推荐             | <b>掌上易</b> 備<br>北京海思 | <b>放联</b><br>华遥科技有限                                                                             | <b>获取</b>                                                                            |

第一步:在手机应用市场搜索"易微联"找到 如图所示点击获取进行安装。

|          | нÌ                       | [00]                 | Ø  |           | P               | Ð    | 6   | 3  |   |
|----------|--------------------------|----------------------|----|-----------|-----------------|------|-----|----|---|
|          |                          |                      | 23 | 75        | 4               |      |     |    |   |
|          |                          |                      |    | E         |                 |      |     |    |   |
|          |                          |                      |    |           |                 |      |     |    |   |
|          |                          |                      | R. | 易行<br>E-W | 议<br>取<br>ELink |      |     |    |   |
|          |                          |                      |    |           |                 |      |     |    |   |
|          |                          |                      |    |           |                 |      |     |    |   |
| <b>H</b> | <b>□国(+</b><br>手机북<br>密码 | - <b>86)</b><br>号码/6 | 邮箱 | 登         | 录               |      |     | >  |   |
|          | 找回                       | 回密码                  | 3  |           |                 | in N | 主册贝 | 长号 | ] |

第二步:打开易微联手机APP,如果是新用户 需要注册一个易微联账号。亚洲地区用手机 号注册其他地区用邮箱注册。

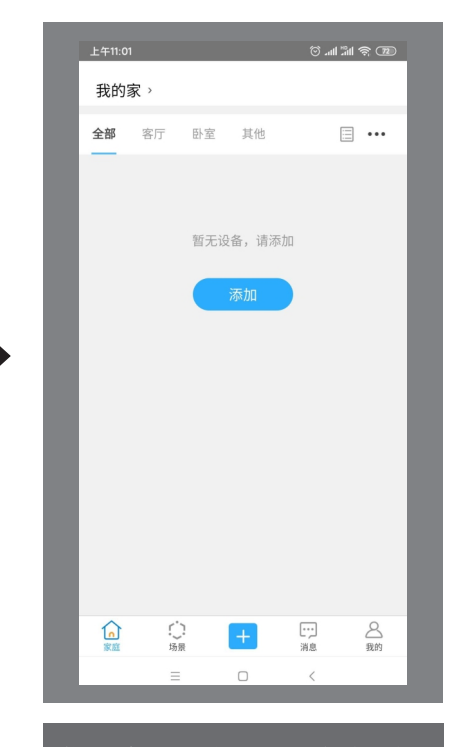

第三步:打开易微联手机APP,登陆你的账号 就会进到这个页面。点击屏幕下方的"+" 键添加设备。

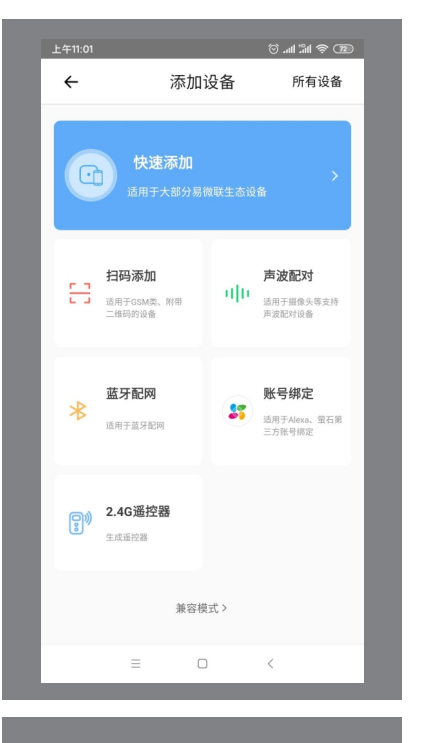

第四步:点击屏幕下方的兼容模式

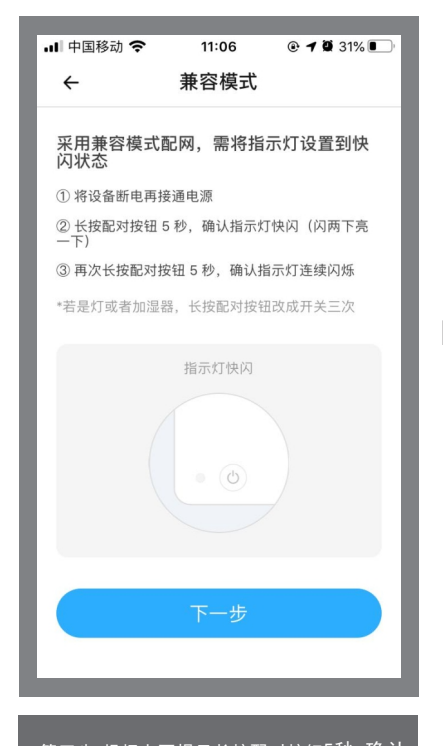

第五步:根据上面提示长按配对按钮5秒,确认 指示灯快闪(闪两下亮一下),再次长按 配对按钮5秒,确认指示灯连续闪烁.

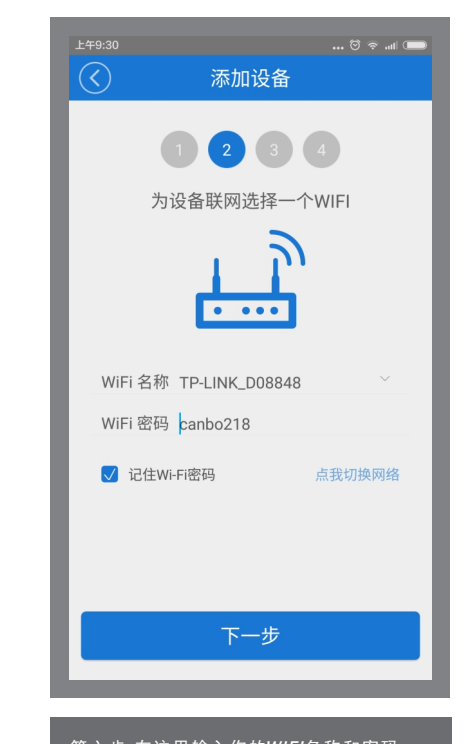

第六步:在这里输入你的WIF/名称和密码。 如果当前手机已经连接了WIFI,那么系统 会自动填写当前手机所连接的WIF/名称输入 密码。点击下一步。

### 8 苹果系统设置流程(二)

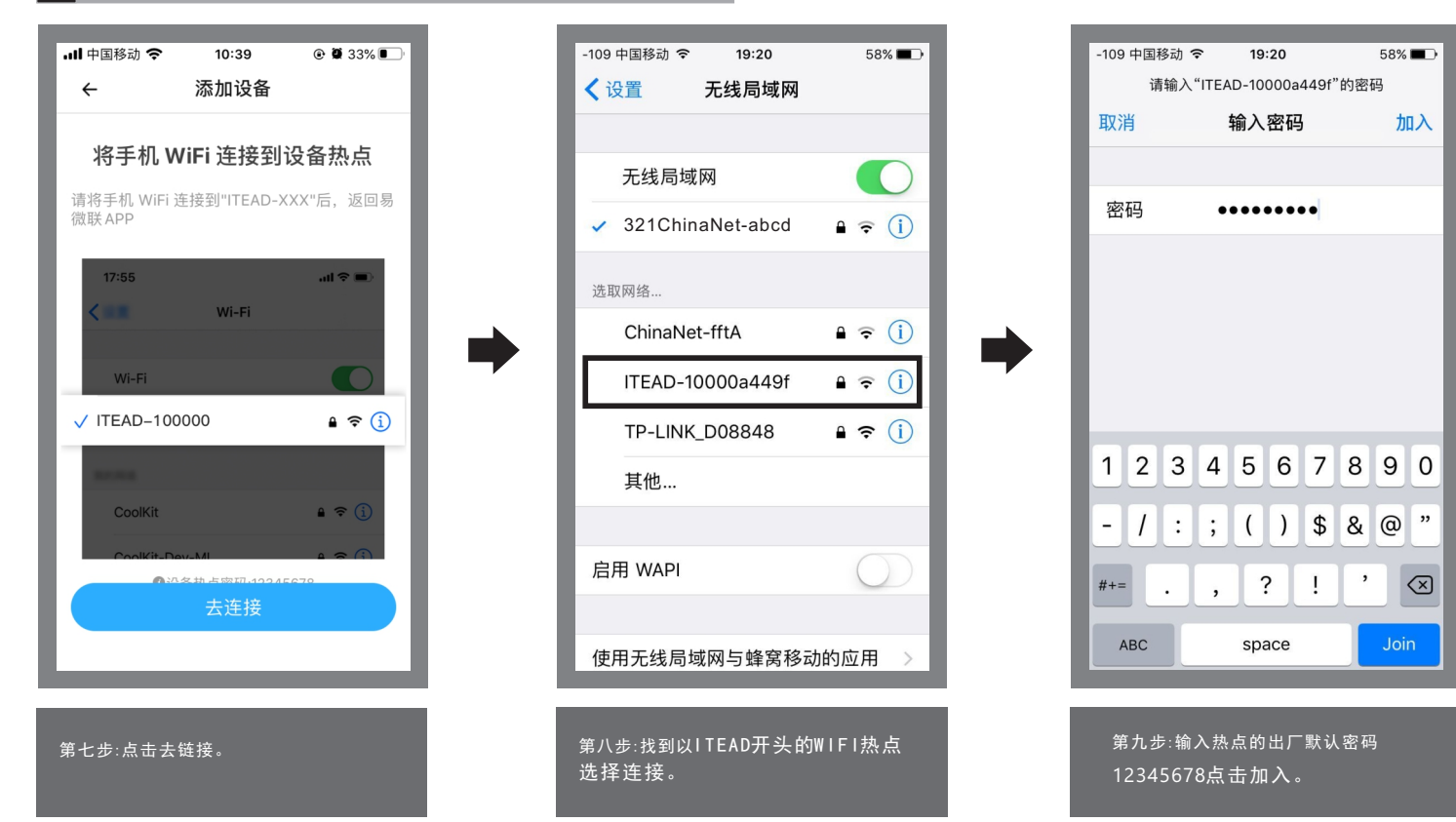

| -102<br><b>く</b> 该 | 中国移动 🗢<br>2置        | <sup>19:21</sup><br>无线局域网 | 57% 🔳 🗩         |  |
|--------------------|---------------------|---------------------------|-----------------|--|
|                    |                     |                           |                 |  |
|                    | 无线局域                | 网                         |                 |  |
| ~                  | ITEAD-1             | 0000a449f                 | 🕯 🗢 🚺           |  |
| 选取                 | 风网络                 |                           |                 |  |
|                    | 321Chir             | aNet-abcd                 | 🕯 후 🚺           |  |
|                    | ChinaNet-fftA 🔒 🤶 🚺 |                           |                 |  |
|                    | TP-LINK             | 🕯 🗢 🚺                     |                 |  |
|                    | 其他…                 |                           |                 |  |
|                    |                     |                           |                 |  |
| 启用                 | 刊 WAPI              |                           | $\bigcirc$      |  |
|                    |                     |                           |                 |  |
| 使用                 | 用无线局 <sup>出</sup>   | 或网与蜂窝移动                   | 的应用 >           |  |
|                    |                     |                           |                 |  |
| 第士                 | -步:显 <u>示</u> 道     | 主接成功后返回                   | 易微联APP <u>。</u> |  |

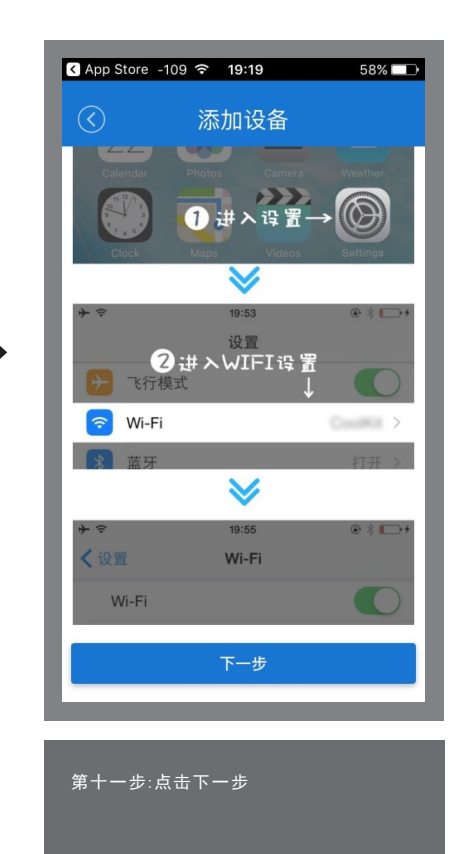

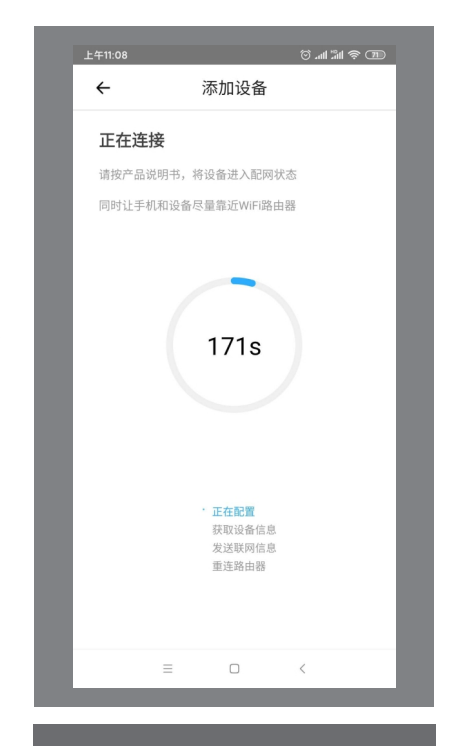

第十二步:在这里系统会自动搜索WIFI门禁开 关,找到并自动注册设备。期间可能会出现 安全弹窗请选择"允许""确定"

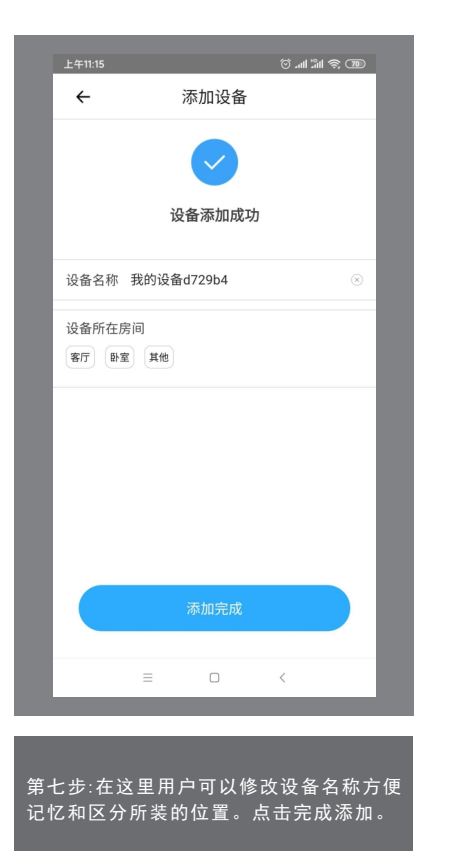

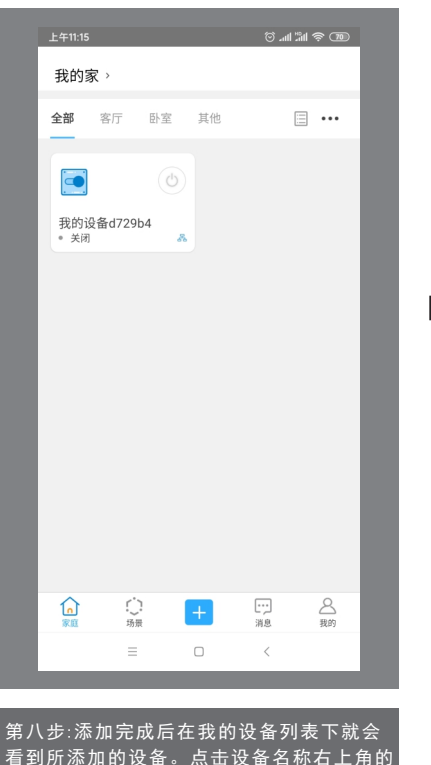

看到所添加的设备。点击设备名称右上角的 按钮图标,可以直接发开关门命令。也可以 点击设备名称区域进到大按钮页面。

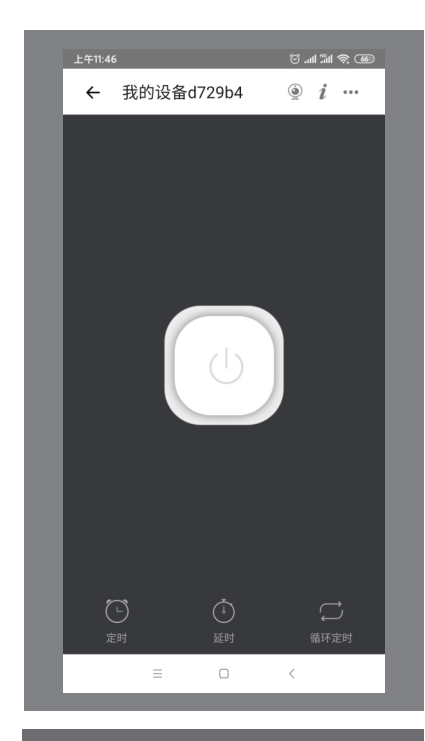

第九步:在这个页面可以点击中间大按钮进 行开门。面板会实时显示WIFI门禁开关状态 背景灯亮表示开门状态,背景灯灭表示当前 处于关门状态。点击右上角三个点的符号, 可进入设备设置页面,

#### 9 快速使用安卓系统设置流程(一)

| 上午9:26      |                                           | 🔳 lh. < 🗹 |
|-------------|-------------------------------------------|-----------|
| < 9         | 易微联                                       | ۲         |
| ()<br>NEHAE | <b>汝贷网</b><br>≿融理财 8.7 M <mark>□ 8</mark> | 安装        |
| 相关搜索        | : 实用工具                                    |           |
| e           | <b>易微联</b><br>★★★★★<br>实用工具 28.6 M        | 安装        |
| effessager  | <b>易联安全短信</b><br>*****<br>实用工具 5.5 M      | 安装        |
|             | <b>易联安全空间</b><br>*****<br>实用工具 2.3 M      | 安装        |
| *           | <b>易微联BLE</b><br>*****<br>居家生活 2.8 M      | 安装        |
| S           | <b>金联储</b><br>★★★★★<br>金融理财 7.9 M 广告      | 安装        |
| ×           | <b>京东微联</b><br>★★★★★<br>居家生活 29.2 M       | 安装        |
| 0           | 联金微贷<br>****                              | 安装        |

第一步:在手机应用市场搜索"易微联"找 到如图所示进行安装。

🖈 🛜 🖬 🖬 ኲ 15:26 e 易微联 中国(+86) > 手机号码/邮箱账号  $\times$ 0  $\times$ 密码 登录 找回密码 注册账号 意见反馈  $\triangleleft$ ₩ 場微联eWeLink Ο 第二步:打开易微联手机APP,如果是新用户

第一少:17开刻诚联于MAPP,如未走新用户 需要注册一个易微联账号。亚洲地区用手机 号注册,其它地区用邮箱注册。\_\_\_\_

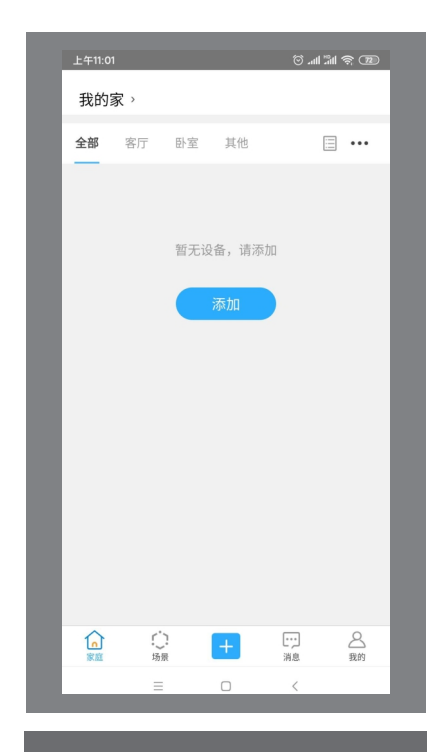

第三步:打开易微联手机APP,登陆你的账号 就会进到这个页面。点击屏幕下方的"+" 号键添加设备。

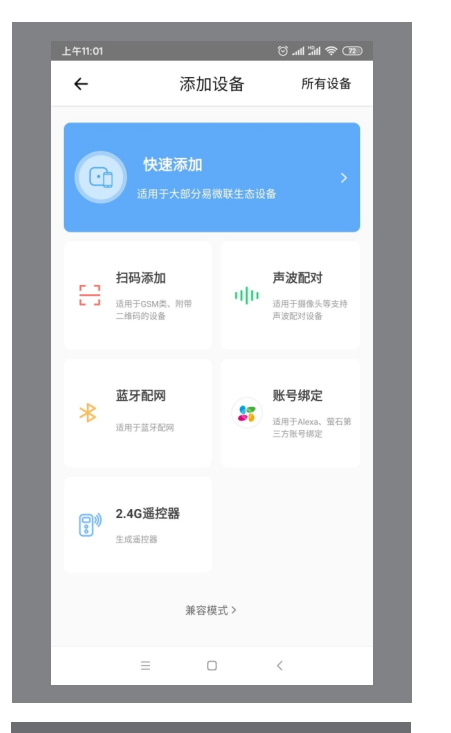

9 快速使用安卓系统设置流程(二)

第四步:采用兼容模式配网,需将指示灯设置到 慢闪状态;长按配对按钮5秒,确认指示灯快闪 (闪两下亮一下);再次长按配对按钮5秒,确 认指示灯连续闪烁.点下一步。

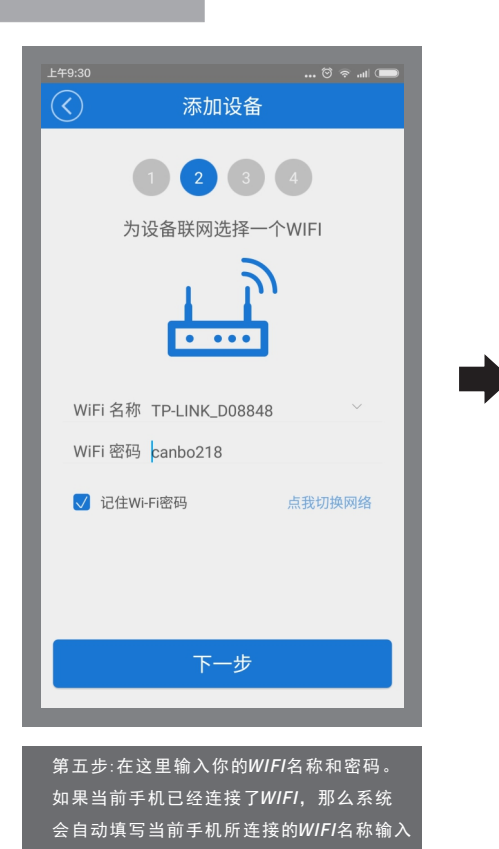

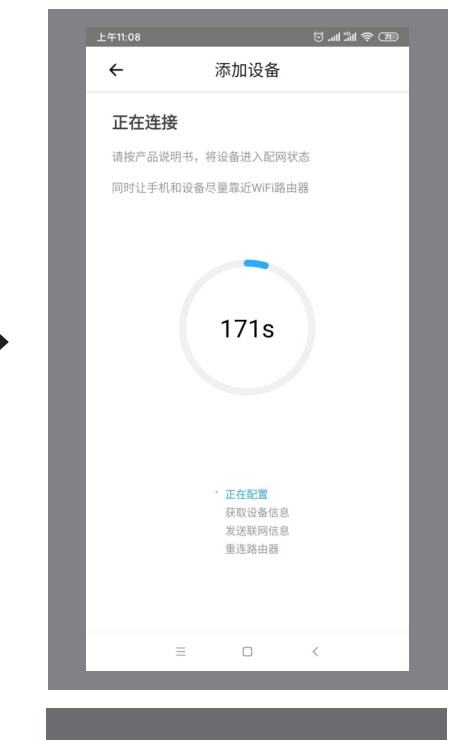

第六步:在这里系统会自动搜索*WIFI*门禁开 关,找到并自动注册设备。期间可能会出现 安全弹窗请选择"允许""确定"

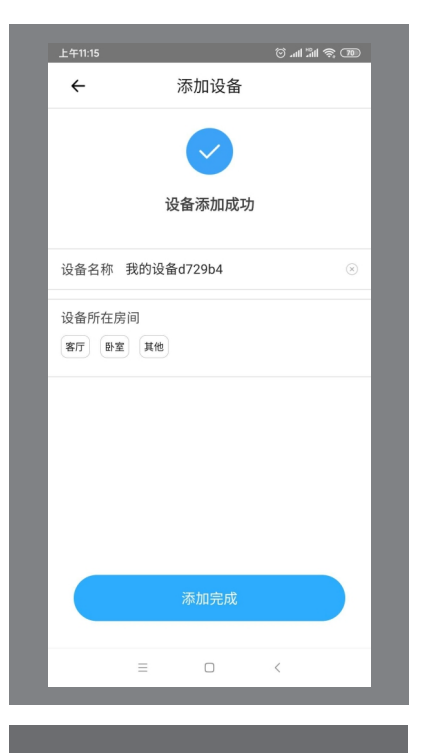

第七步:在这里用户可以修改设备名称方便 记忆和区分所装的位置。点击完成添加。

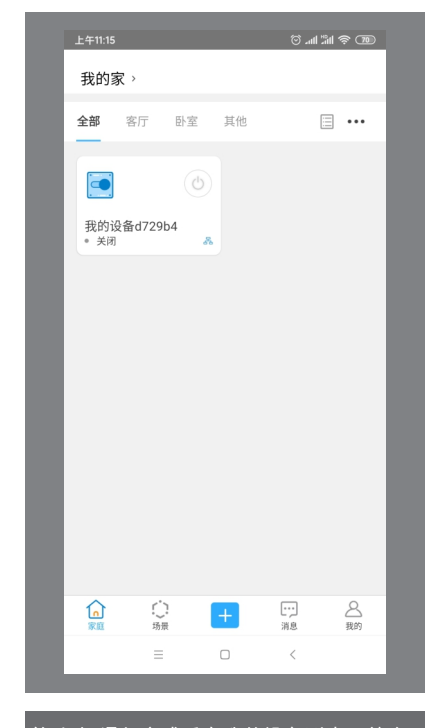

第八步:添加完成后在我的设备列表下就会 看到所添加的设备。点击设备名称右上角的 按钮图标,可以直接发开关门命令。也可以 点击设备名称区域进到大按钮页面。

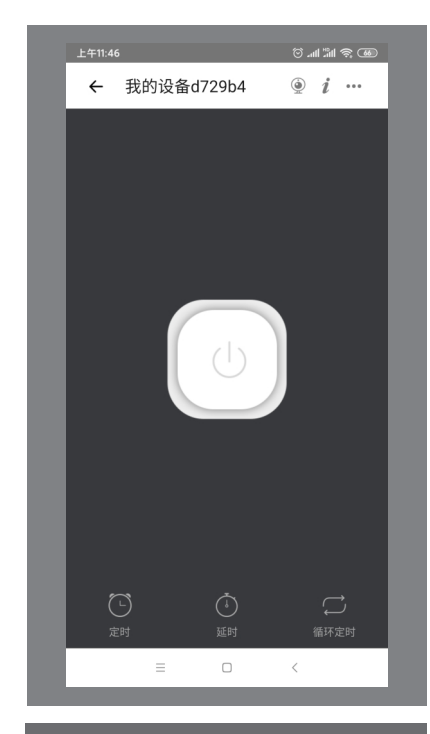

第九步:在这个页面可以点击中间大按钮进 行开门。面板会实时显示WIFI门禁开关状态 背景灯亮表示开门状态,背景灯灭表示当前 处于关门状态。点击右上角三个点的符号, 可进入设备设置页面.

| 上午11:47      | ، الله الله (ت)<br>(الله الله (ت) |
|--------------|-----------------------------------|
| ÷            | 设备设置                              |
| 基础信息         |                                   |
| 设备名称         | 我的设备d729b4 >                      |
| 当前版本 3.4.0   | 当前固件已是最新版本 >                      |
| 快捷设置         |                                   |
| 分享设备         |                                   |
| 创建群组         |                                   |
| 小程序控制        |                                   |
| 局域网控制        |                                   |
| 设备设置         |                                   |
| 操作通知         |                                   |
| 操作记录         |                                   |
|              | -                                 |
| 三<br>上午11:47 | ى ج اللہ اللہ ن<br>م              |
| ÷            | 设备设置                              |
| 採TFLF环       |                                   |
| 网络指示灯        |                                   |
| 通电反应         | 关闭》                               |
| 点动设置         |                                   |
| 设备信息         |                                   |
| 厂商           | CANBO                             |
| 型号           | CNB253-1                          |
| 设备ID         | 1000d729b4                        |
| MAC地址        | 60:01:94:FD:09:5C                 |
| 固件名称         | PSF-801-GL                        |
|              | 删除设备                              |
| =            |                                   |
|              |                                   |

### 10 用户分享设置流程

设备名称:当前设备名称可以随时更换

- 当前版本:显示当时设备的固件版本,有新版本时应更新
- 分享设备:可以分享当前设备给其他用户使用,可以分享给有易微联账号的用户 也可通过微信分享给好友开门使用。
- 创建群组:可以将多个设备组成一个群组,组成群组后可以通过群组图标同时操 作多个设备同时开门。
- 小程序控制:可以直接进到微信小程序控制页。也可以在微信上直接搜索易微联 小程序。
- 局域网控制:打开局域网控制后,当开关和手机同在一个局域网时,就算没有网络也可以控制开关。

操作通知:当打开操作通知后,设备每改变开关状态一次都会收到通知。

操作记录:可以查看设备的每次记录。

- 网络指示灯:打开网络指示灯:当设备连接网络后指示灯长亮,反之指示灯灭。
- 通电反应: 当断电再来时开关所处的状态,有打开、关闭或恢复到断电前状态三 种可选。
- 点动设置:默认为保持,打开点动开关,并设置点动开门时间(0.5秒-1小时) 可设

删除设备:删除设备后,设备会清除网络设置并回到出厂设置。

注: 因为我们的权限设置, 第一个添加配对这个智能设备的账号是主账号─即这个设备的主人, 在主账号主动自己删除设备前, 其他的用户可以通过分享功能可以实现操作这个设备, 但是无法自己通过 "+"添加按钮来添加设备。